SCI NARK

中山区山脉

康田桥新

講師のか

名称・整備状況・計画幅員が都市計画情報提供サービスで確認可能です

#### 名古屋市都市計画情報提供サービスの検索方法

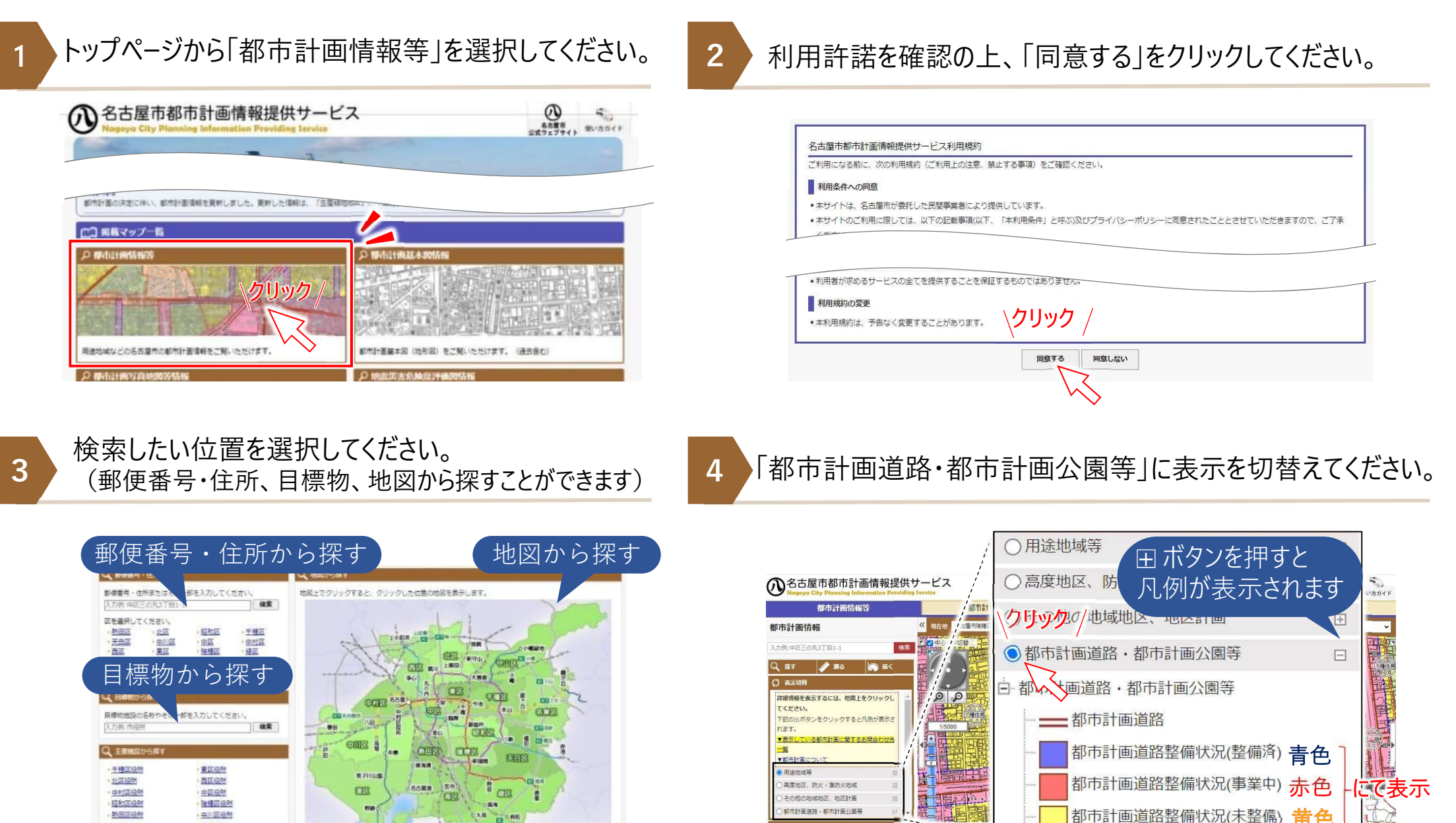

## 整備状況が知りたい

### 4 で画面を切替えると整備状況が表示されます。

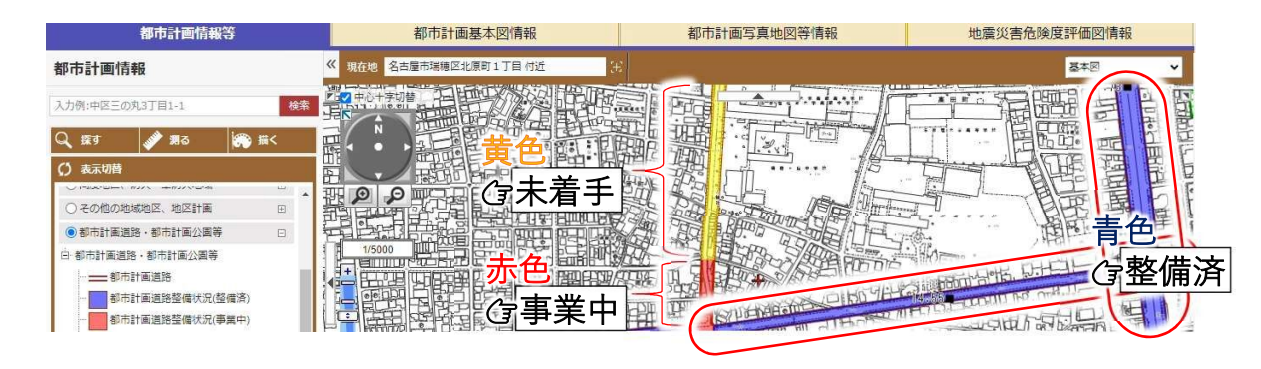

## • 道路名称が知りたい

検索したい地点を選択すると、選択地点(▶)の 都市計画道路名称が表示されます。

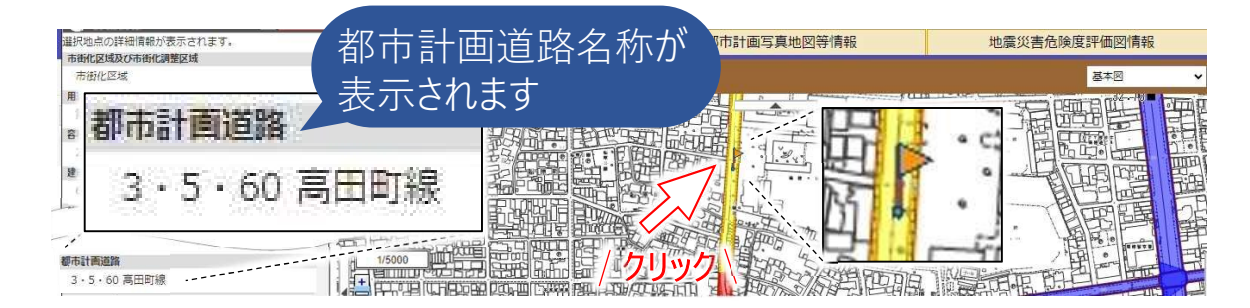

# ♥計画幅員が知りたい

#### 縮尺を1/5000もしくは1/2500とすると計画幅員 が表示されます。

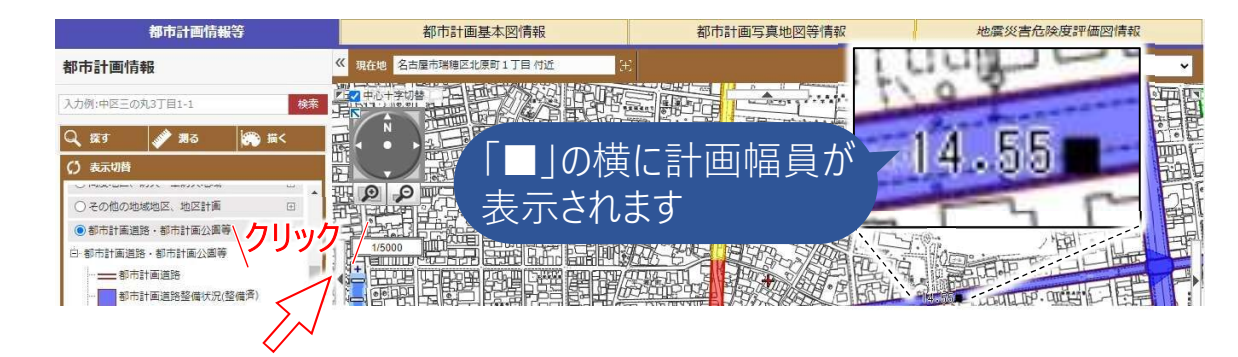

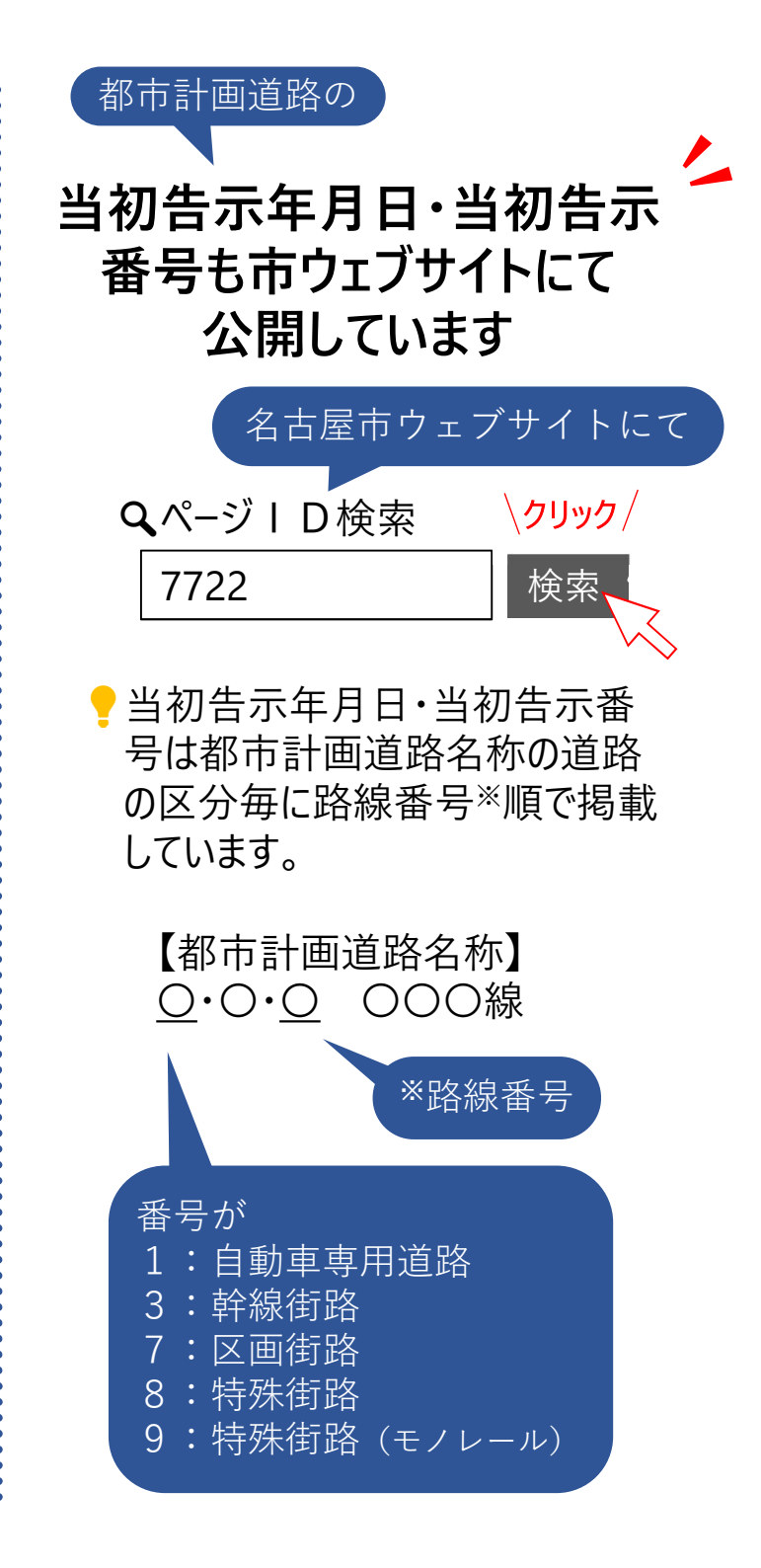